# MODUL REKOD PERIBADI SUBMODUL PERISYTIHARAN HARTA MENYEMAK STATUS PERISYTIHARAN HARTA YANG TELAH DIHANTAR

PERANAN : SEMUA GURU DAN BUKAN GURU

#### ID PENGGUNA :

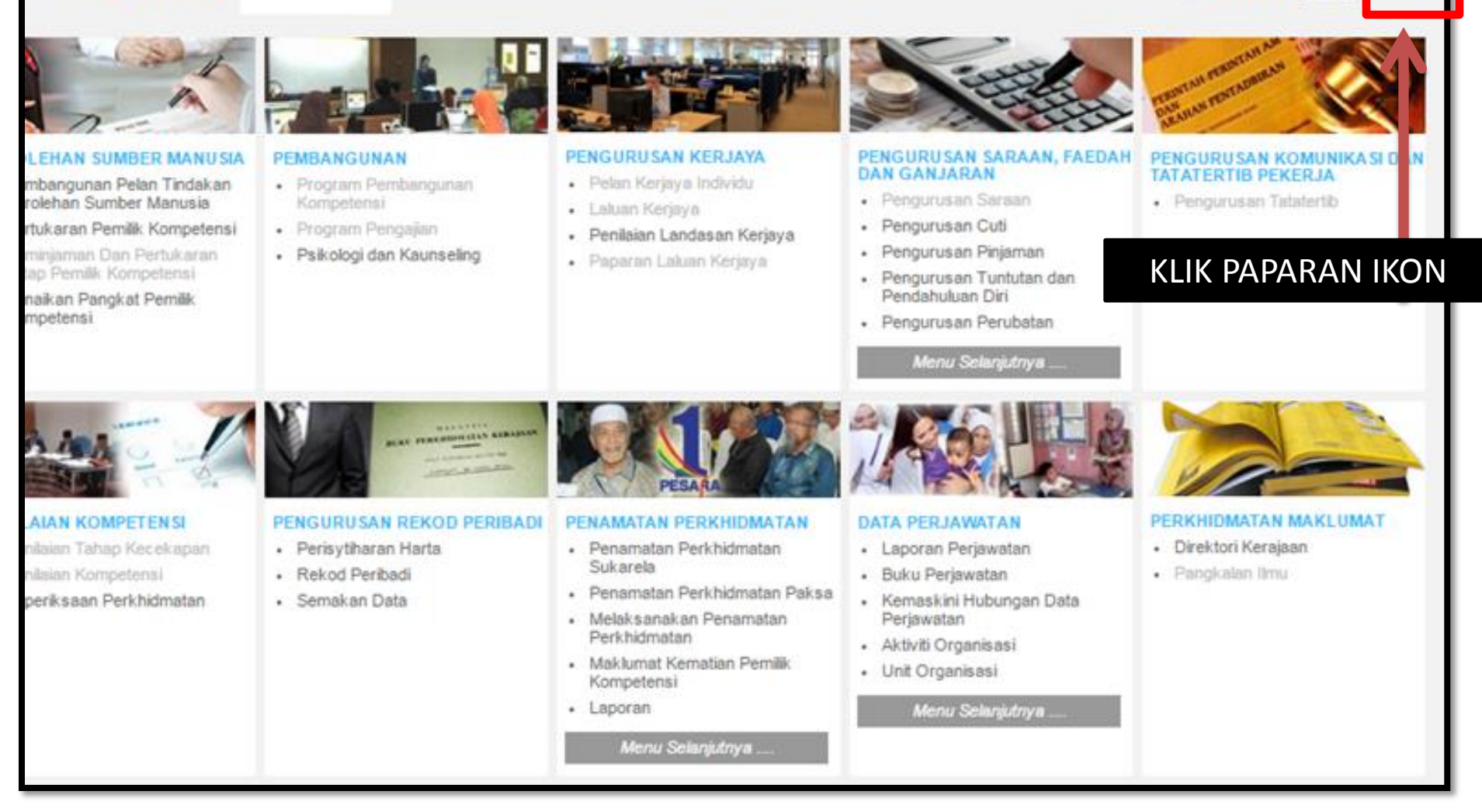

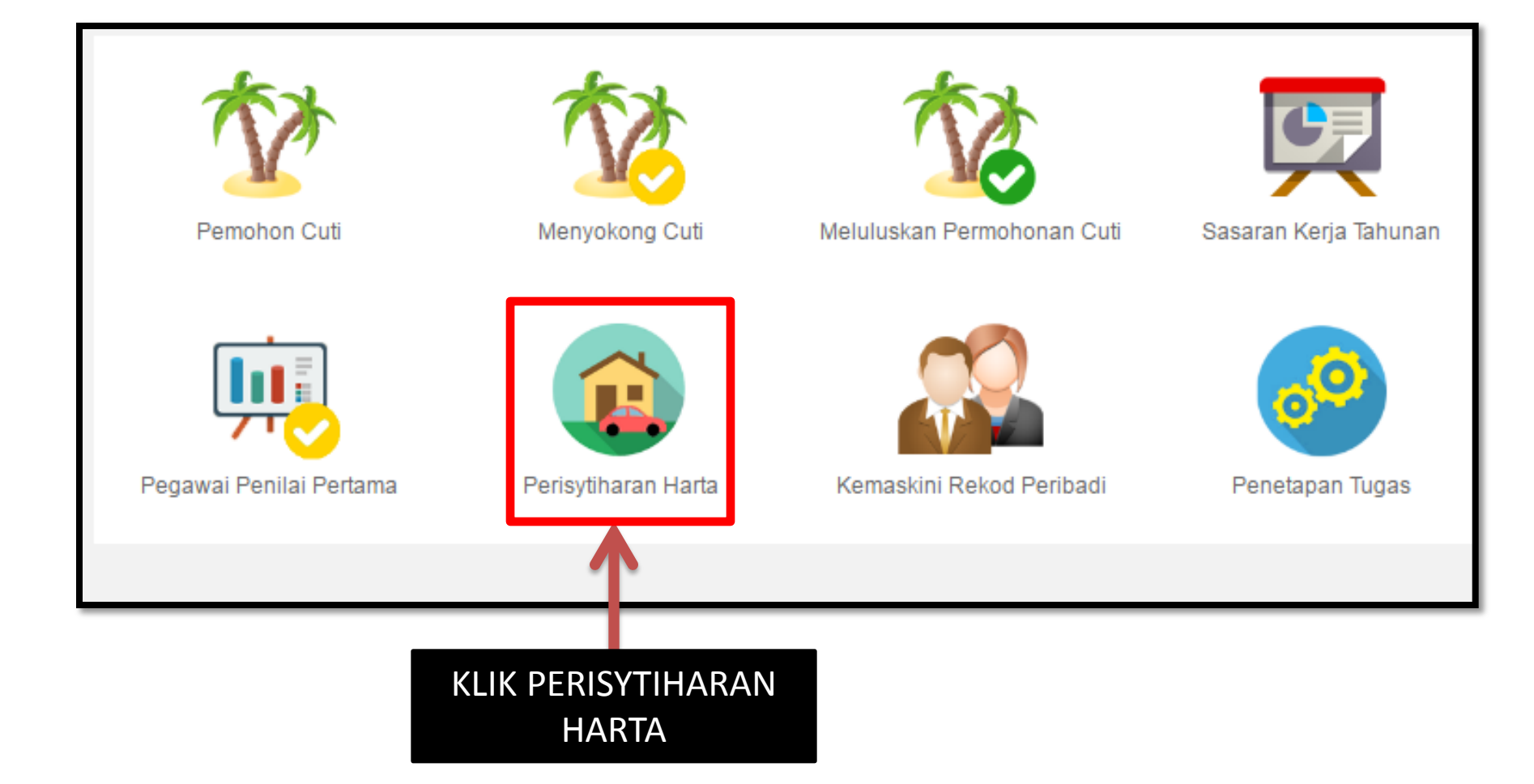

## ← → C ↑ https://hrmis2.eghrmis.gov.my/HRMISNET/Common/Main/Default.aspx?id=0901#

|                                                               | Papar Maklumat Harta                                                                                     |               |
|---------------------------------------------------------------|----------------------------------------------------------------------------------------------------|---------------|
| FUNGSI                                                        | Kemaskini Maklumat Harta                                                                                 | 1:34:17 PM    |
|                                                               | Maklumat Pendapatan Bulanan                                                                              | Selamat Datar |
|                                                               | Maklumat Ansuran Bulanan                                                                                 | DEDICYTILIADA |
| MODUL /<br>SUBMODUL                                           | Hantar Perisytiharan Harta                                                                               | PERISTINARA   |
|                                                               | Hantar Perisytiharan Pelupusan Harta                                                                     |               |
|                                                               | Papar Status Perisytiharan Harta atau<br>Syarikat/Perniagaan Persendirian                                |               |
| HALAMAN<br>UTAMA                                              | Papar Status Permohonan bagi Mendapatkan<br>Kebenaran Untuk Memohon dan Memiliki Tanah<br>Kerajaan/Saham |               |
| PE KLIK FUNGSI -> PAPAR STATUS   PES PERISYTIHARAN HARTA ATAU |                                                                                                    |               |
| SYARIKAT/PERNIAGAAN PERSENDIRIAN                              |                                                                                                    |               |
| C+                                                            |                                                                                                    |               |
| LOG<br>KELUAR                                                 |                                                                                                    |               |
|                                                               |                                                                                                    |               |
|                                                               |                                                                                                    |               |

### PEMILIK REKOD : ENCIK

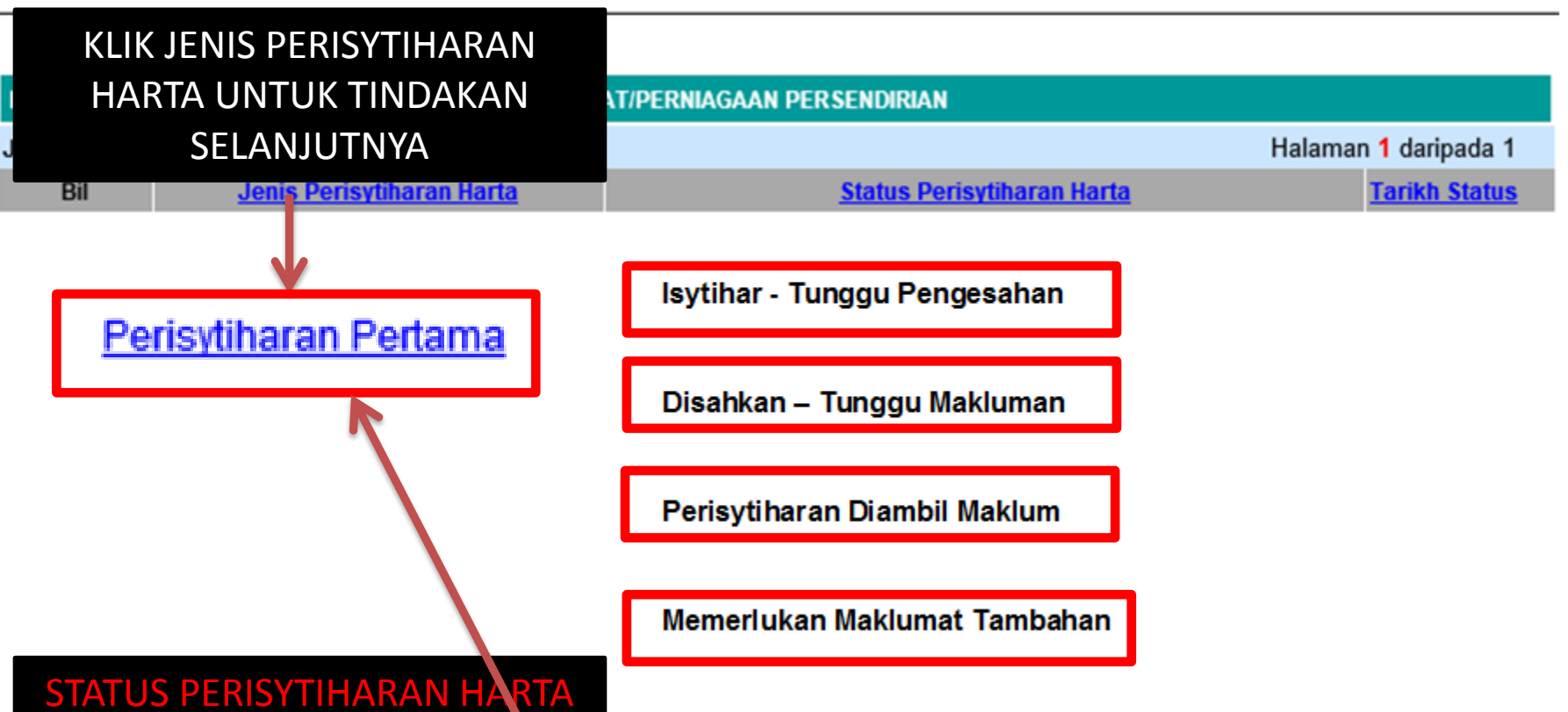

Isytihar - Tunggu Pengesahan – HARTA TELAH DIHANTAR UNTUK DISAHKAN OLEH PENOLONG KANAN

Disahkan – Tunggu Makluman – HARTA TELAH DISAHKAN OLEH PENOLONG KANAN DAN MENUNGGU MAKLUMAN DARI PENGETUA/GURU BESAR

Perisytiharan Diambil Maklum – HARTA TELAH DIAMBIL MAKLUM OLEH PENGTUA/GURU BESAR DAN TELAH GURU DAN BUKAN GURU TERSEBUT TELAH SELESAI MENGISTIHARKAN HARTA

Memerlukan Maklumat Tambahan – HARTA PERLU MAKLUMAT TAMBAHAN OLEH PENGESAH ATAU PENGAMBIL MAKLUM GURU DAN BUKAN GURU PERLU HANTAR SEMULA MELALUI HYPERLINK PERISYTIHARAN PERTAMA

### PAPAR STATUS PENGISYTIHARAN HARTA

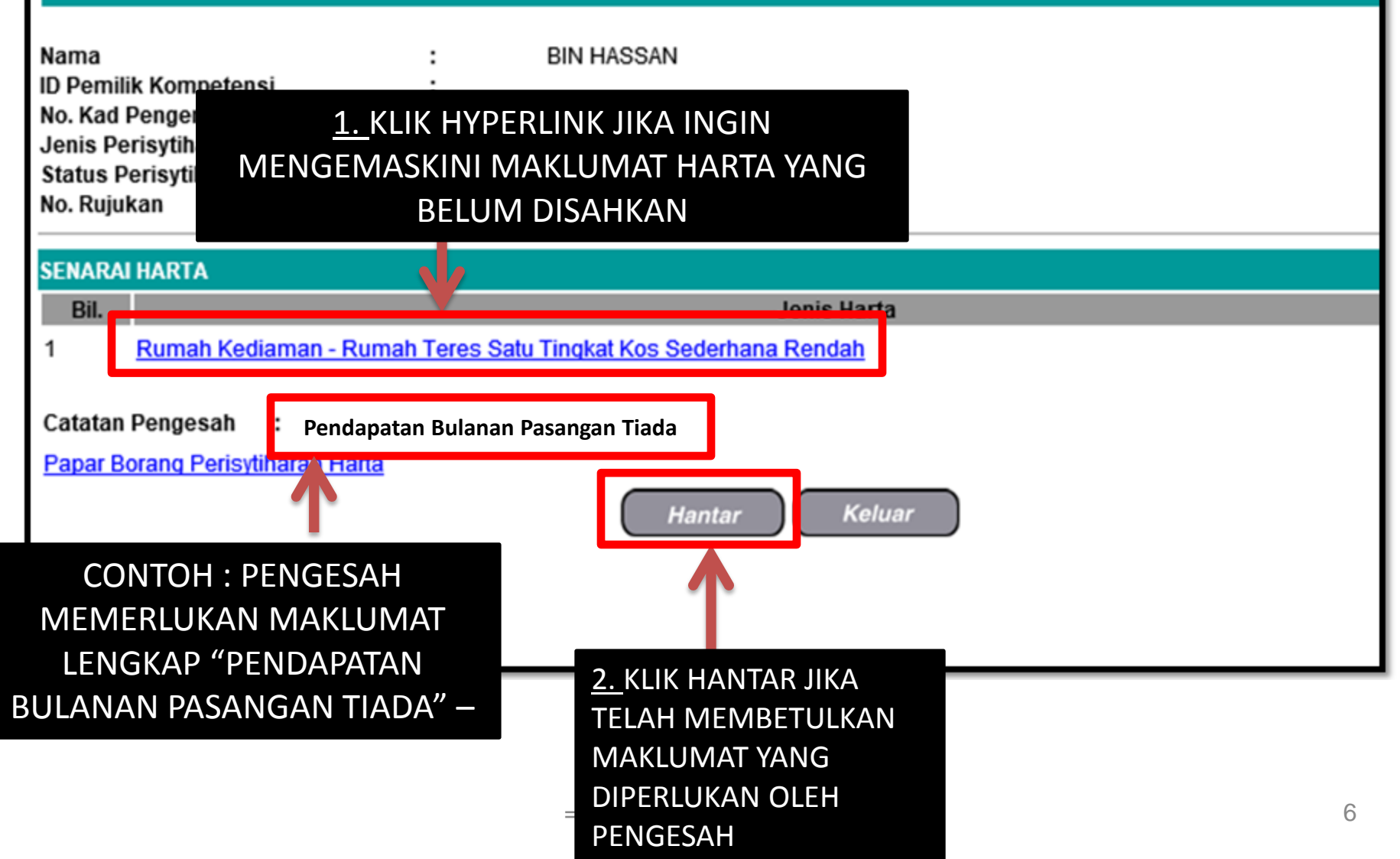